7p�This installation is being performed by 7>�Go to the directory where you installed

"First Impression" For Go to the directory where you installed

 7 Chareware Tracker
 BlueCollar Software
 1

 Jth Route 68
 4
 Urbana, OH 43078
 4
 (513) 653-8388

Urbana, OH 43078

1323 South Route 68 40? �.\* (513) 653-8388

7 Please wait while the installation copies and uncompresses all the

files into the destination directory.

`-BlueCollar Software-SWTRACK

Th

in

ank You!!

3072

**\D.MEREADME.1ST** 

CLIPPER=F95

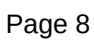

in

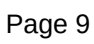

in

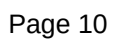

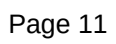

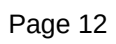